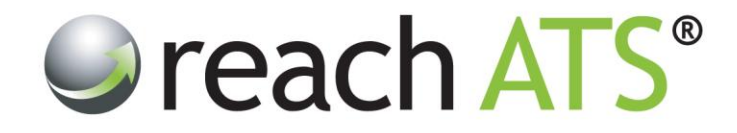

# User Guide

# **Create a New Email Template**

Prepared By: Reach Support

Strictly Commercial in Confidence

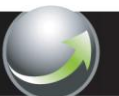

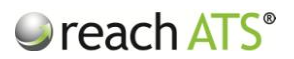

## 1. About Email Templates

In most organisations, many emails are sent during the recruitment process to individuals including candidates, HR recruiter, hiring managers, referees etc.

To create significant efficiencies, Reach allows pre-prepared email templates to be out at any time during the process:

- Automatically by attaching the template to a specific stage in the workflow
- Manually by the HR recruiter

Examples of templates include:

- Application received
- Interview invitations
- Regrets (e.g. failed interview)
- Offer letters & contracts
- Reference requests
- Internal notifications (e.g. New Starter IT Requirements sent to IT dept.)

Templates are extremely versatile and can be sent to candidates, HR recruiters, hiring managers, referees, your IT department, your payroll department, or ANY person or email address that you nominate.

All of the templates are specific to your organisation and are created and amended by the HR team.

Templates are stored and managed from the Email Library.

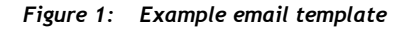

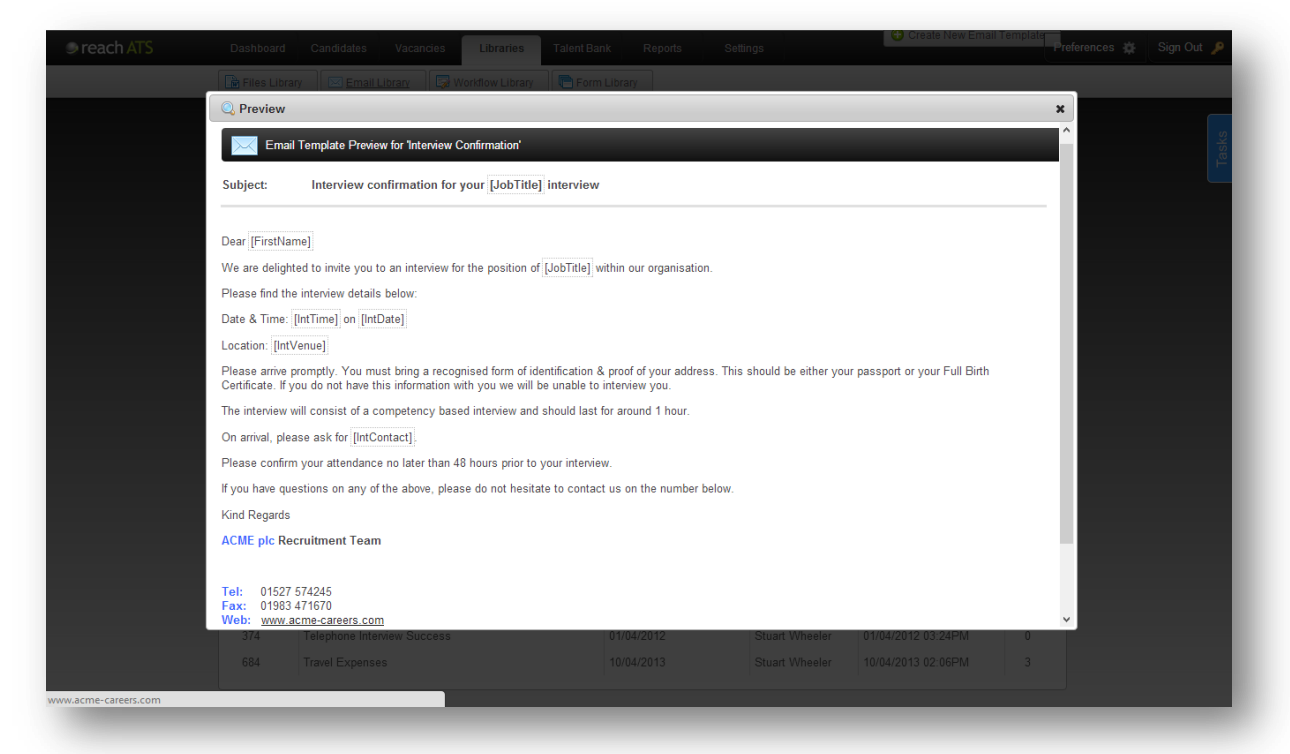

# 2. Copy an Email Template

Copying and renaming email templates saves valuable time.

To copy an email template:

- 1. Click the Libraries tab
- 2. Click Email Library
- 3. Click the template name and then **Copy**

Figure 2: Use the Copy button to quickly create new templates

| INAI S | Dashboard                 | ary Email Library Workflow Library          | Form Library | Setungs        |                    | Preterences 🔂 Sign ( |
|--------|---------------------------|---------------------------------------------|--------------|----------------|--------------------|----------------------|
|        | Ema                       | Library                                     |              | Type Your      |                    |                      |
|        | Create New Email Template |                                             |              |                |                    |                      |
|        | ID                        | Email Template Name                         | Created      | Created By     | Last Modified      | Files                |
|        | 311                       | Application Form Received                   | 18/01/2012   | Stuart Wheeler | 07/03/2013 08:50AM | 2                    |
|        | 379                       | Application Form Received - Legal Secretary | 03/04/2012   | Stuart Wheeler | 03/04/2012 04:10AM | 1                    |
|        | 214                       | Application Form Received - LGV Drivers     | 01/11/2011   | Stuart Wheeler | 24/07/2013 09:55AM | 0                    |
|        | 206                       | Application Form Received - Sales Advisors  | 24/10/2011   | Stuart Wheeler | 05/02/2012 04:09PM | 1                    |
|        | 201                       | Application Form Received - Store Manager   | 23/10/2011   | Stuart Wheeler | 05/02/2012 04:13PM | 1                    |
|        | 602                       | Contract - IT                               | 25/10/2012   | Stuart Wheeler | 25/10/2012 04:12AM | 1                    |
|        | 603                       | Contract - Marketing                        | 25/10/2012   | Stuart Wheeler | 25/10/2012 04:12AM | 4                    |
|        | Edit                      | Preview Copy Archive                        |              |                |                    |                      |
|        | 601                       | Contract - Sales                            | 25/10/2012   | Stuart Wheeler | 25/10/2012 04:13AM | 1                    |
|        | 204                       | Failed Interview                            | 23/10/2011   | Stuart Wheeler | 02/08/2012 05:51AM | 0                    |
|        | 715                       | Failed Interview - Support Worker           | 23/05/2013   | Stuart Wheeler | 23/05/2013 07:54AM | 0                    |
|        | 202                       | Failed Screening                            | 23/10/2011   | Stuart Wheeler | 02/08/2012 05:38AM | 0                    |
|        | 615                       | Initial Offer Letter Attached               | 21/11/2012   | Stuart Wheeler | 21/11/2012 02:49PM | 4                    |
|        | 412                       | Interview Confirmation                      | 02/08/2012   | Stuart Wheeler | 13/12/2012 09:58AM | 0                    |
|        | 413                       | Interview Success                           | 02/08/2012   | Stuart Wheeler | 01/08/2013 07:10AM | 0                    |
|        | 714                       | Offer & Contract - Merge Contract           | 22/05/2013   | Stuart Wheeler | 22/05/2013 04:40PM | 3                    |
|        | 205                       | Offer & Contract - Online Accentance        | 23/10/2011   | Stuart Wheeler | 20/01/2013 12:11PM | 2                    |

Change the name of the template and any other details (e.g. template type, content etc.) then Save Copy & Return.

**Template Details** 

- Name (e.g. Failed Interview)
- **Source Type** (sets the tab for the template listing e.g. External)
- Search Tags (optional)
- **Description** (optional)

You must give the copied template a new name.

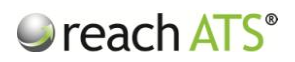

Figure 3: Give the copied template a new name

| reach ATS | Dashboard Ca  | ndidates Vacancies Libraries Talent Bank Reports Settings                                       | Preferences 🕸 | Sign Out 🔎 |
|-----------|---------------|-------------------------------------------------------------------------------------------------|---------------|------------|
|           | Email Terr    |                                                                                                 | asks          |            |
|           | Template Deta | iis 🖂 Template Content 🖉 File Attachments                                                       |               |            |
|           | Name          | Failed Interview                                                                                |               |            |
|           | Tags          | Interview Reject                                                                                |               |            |
|           | Source Type   | External                                                                                        | _             |            |
|           | Description   | This template is sent to external candidates that do not pass the 1st Interview for the vacancy |               |            |
|           |               |                                                                                                 |               |            |
|           |               |                                                                                                 |               |            |
|           |               |                                                                                                 |               |            |
|           |               |                                                                                                 |               |            |
|           |               |                                                                                                 |               |            |
|           |               |                                                                                                 |               |            |
|           |               |                                                                                                 |               |            |
|           |               |                                                                                                 |               |            |
|           |               |                                                                                                 |               | _          |
|           |               |                                                                                                 |               |            |
| _         |               |                                                                                                 |               | _          |

### Template Content

- **To** (select the email recipient from the pick list e.g. Candidate)
- Subject (type as you wish it to appear in the recipient's Inbox)
- Type the Content

Figure 4: Check and amend the template content as required

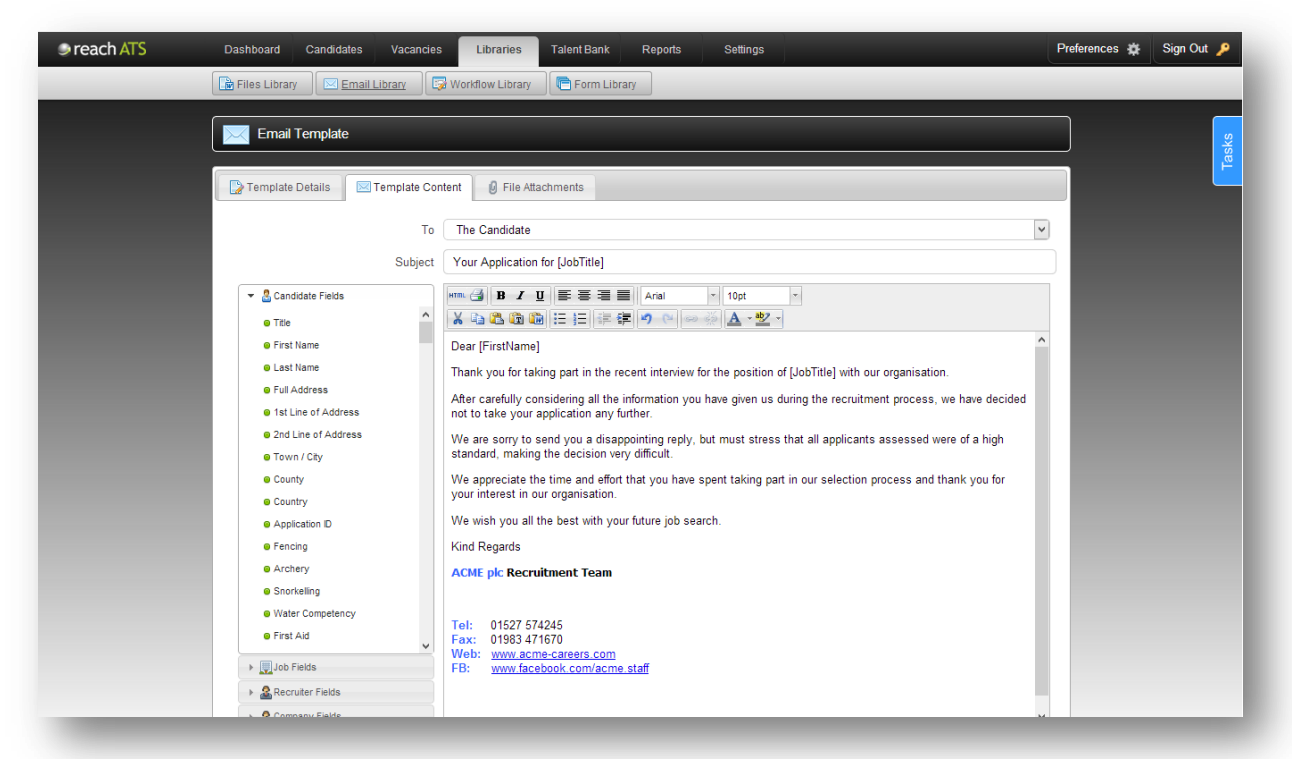

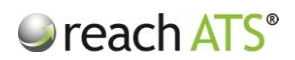

Amend the content as required directly into the space provided, using the formatting tools provided where required (*e.g. bold, underline, bullet points etc.*).

Use merge tags such as [JobTitle] in your text as required. When the email is sent, the merge fields will be automatically populated. Click an item in the merge fields menu on the left hand side of the page to input the correct merge tag into your text (*e.g. clicking 'First Name' inserts* [FirstName] *into your template*).

Your organisational signature will appear at the bottom of the email by default. Please note that you can edit this signature on each template as required.

### File Attachments

Any file that is stored in the File Library can be attached to an email template. Attach as many files as necessary to the template but be aware the recipient may have a limit on the size of emails that can be delivered.

#### Figure 5: Attach a file to the email if required

| reach ATS | Dashboard Candidates Vacancies                                   | ibraries Talent Bank | Reports Settings |                                           | Preferences 🌞 | Sign Out 🔎 |  |  |  |
|-----------|------------------------------------------------------------------|----------------------|------------------|-------------------------------------------|---------------|------------|--|--|--|
|           | 🕞 Files Library 🖾 Email Library 📮 Worldow Library 💽 Form Library |                      |                  |                                           |               |            |  |  |  |
|           | Email Template                                                   |                      | ş.               |                                           |               |            |  |  |  |
|           | Template Details 🖂 Template Content                              |                      | Tas              |                                           |               |            |  |  |  |
|           | File Name                                                        | File Type            | Document Type    | File Size Uploaded O A                    | bb            |            |  |  |  |
|           | How_to_Find_Us.pdf                                               | Adobe PDF            | Location Map     | 107.63 KB 30/07/2012                      |               |            |  |  |  |
|           |                                                                  |                      |                  |                                           | _             |            |  |  |  |
|           |                                                                  |                      | -                | Discard & Go Back to Listing 🛛 🖋 Save & I | Return        |            |  |  |  |
|           |                                                                  |                      |                  |                                           |               |            |  |  |  |
|           |                                                                  |                      |                  |                                           |               |            |  |  |  |
|           |                                                                  |                      |                  |                                           |               |            |  |  |  |
|           |                                                                  |                      |                  |                                           |               |            |  |  |  |
|           |                                                                  |                      |                  |                                           |               |            |  |  |  |
|           |                                                                  |                      |                  |                                           |               |            |  |  |  |
|           |                                                                  |                      |                  |                                           |               |            |  |  |  |
|           |                                                                  |                      |                  |                                           |               |            |  |  |  |
| -         |                                                                  |                      |                  |                                           |               |            |  |  |  |